## Seasons

1) Open de postzegel, met toverstaf in het midden van de postzegel klikken en kopie ( ctrl+j) nemen

2) Met rechthoekig selectiekader juist binnen de rand van de postzegelkopie een selectie maken naar bewerken gaan en knippen nemen nu houden we juist de gekartelde rand over, deze kopiëren we 3 of 4 x naar gelang de hoeveelheid foto's die men wil gebruiken

3) Achtergrond maken zoals in het lesje achtergrond maar bij punt 8 en 9 nog het penseel toevoegen ( de kleine tekst die we zien staan)

4) Open 1 foto zie dat de afmeting iets groter is dan die van de postzegel
Alles selecteren en ctrl+c ga dan naar de postzegellaag en selecteer de binnenkant van 1 postzegel ga naar bewerken en kies plakken in
( de foto staat nu mooi in de postzegel) verenig deze beide lagen en trek ze naar de

achtergrond laag....

Om gemakkelijk verder te werken kan men het beste de laag van de afgewerkte postzegel verwijderen uit de postzegellaag

20

Herhaal punt 4 voor elke foto

Nu nog de afbeeldingen mooi schikken op de achtergrond

Een tekst toevoegen

Alle lagen verenigen

Succes en groetjes Lyke

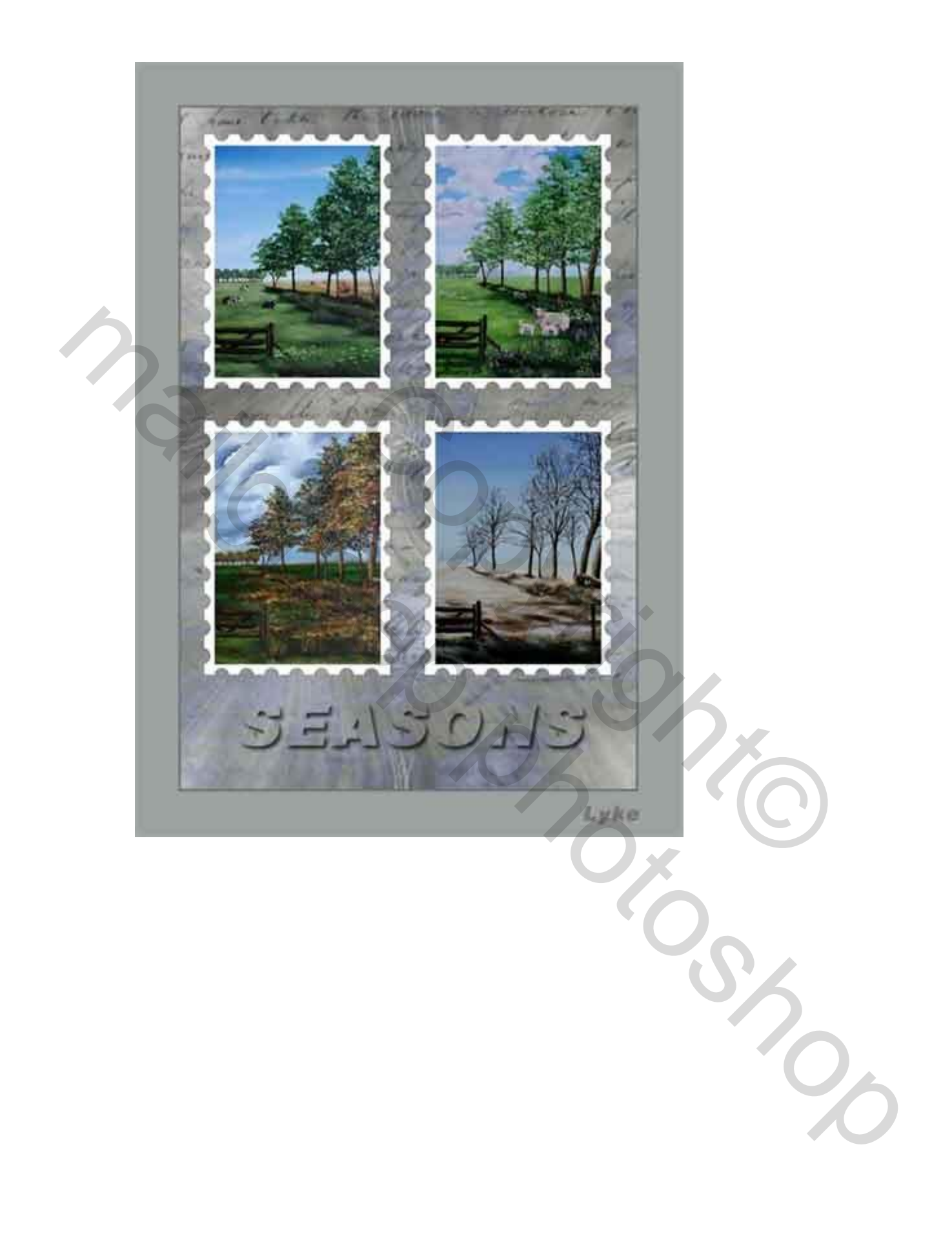

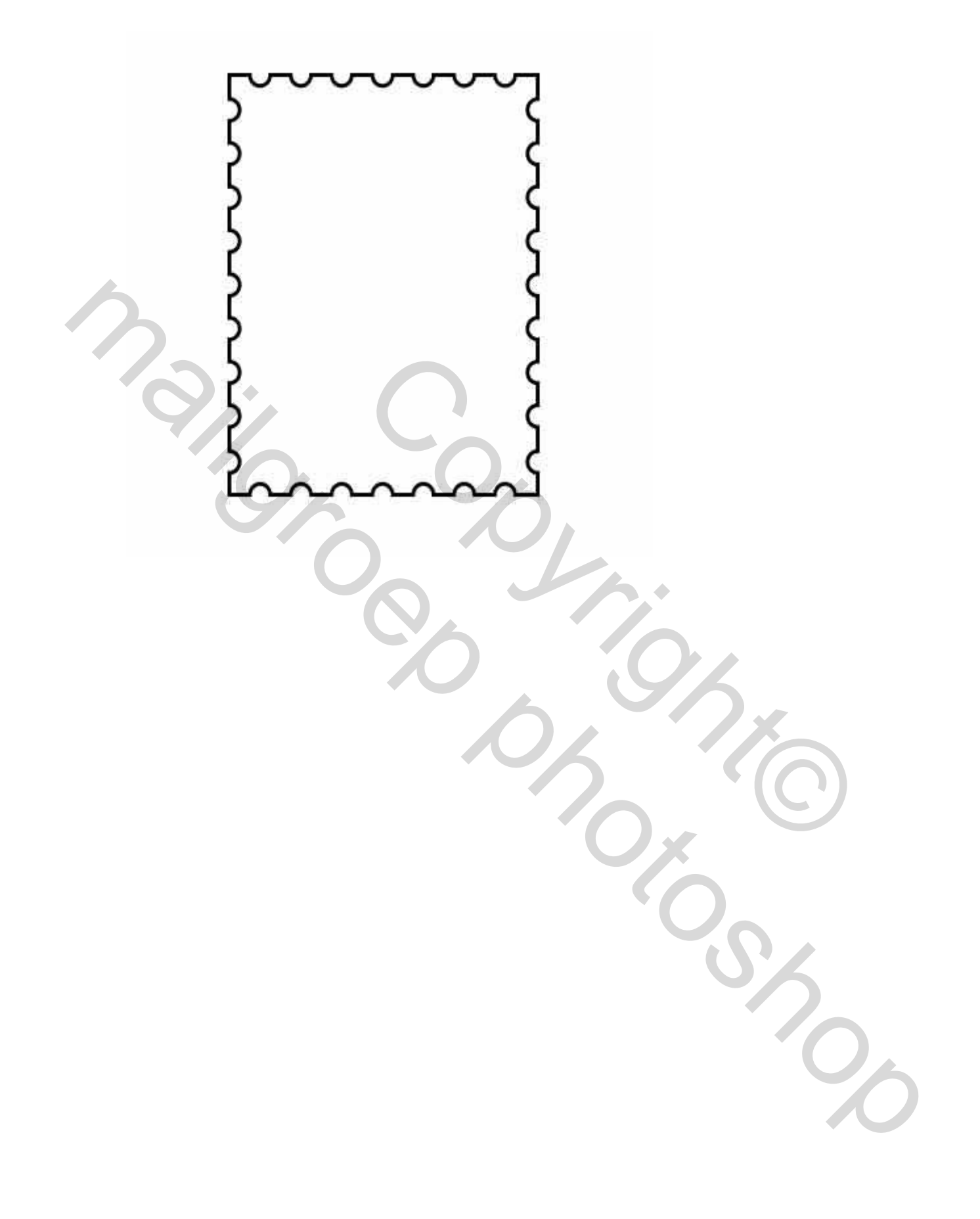